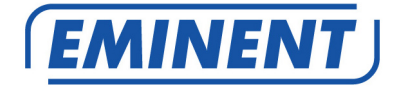

# EM8605 Basic Wireless GSM Alarm System Starter Kit

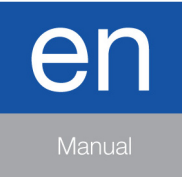

www.eminent-online.com

# EM8605 - Basic Wireless GSM Alarm System Starter Kit

# **Table of contents**

| 1.0 Introduction                                                                          | 4        |
|-------------------------------------------------------------------------------------------|----------|
| 1.1 Packing contents                                                                      | 4        |
| 2.0 Explanation of the Alarm system                                                       | 4        |
| 2.1 Front                                                                                 | 4        |
| 2.2 Rear                                                                                  | 6        |
| 3.0 Preparation                                                                           | 6        |
| 3.1 GSM SIM card                                                                          | 6        |
| 3.2 Download APP                                                                          | 7        |
| 3.3 Plan for sensor placement                                                             | 7        |
| 3.4 Configure the sensors in a group                                                      | 8        |
| 3.5 Registered sensors                                                                    | 9        |
| 3.6 Register accessories/sensors                                                          | 9        |
| 3.7 Register wireless siren                                                               | 10       |
| 4.0 Operating the Alarm System                                                            | 10       |
| 4.1 Change language                                                                       | 10       |
| 4.2 Text message commands                                                                 | 12       |
| 4.3 Disarm the alarm system                                                               | 12       |
| 4.4 Arm the alarm system                                                                  | 13       |
| 4.5 Call-back monitor                                                                     | 13       |
| 5.0 Apple and Android APP                                                                 | 13       |
| 5.1 Add an account                                                                        | 14       |
| 5.2 Delete an account                                                                     | 15       |
| 5.2.1 Delete an account on an Apple phone (iOS)                                           | 15       |
| 5.2.2 Delete an account on an Android phone                                               | 15       |
| 5.3 Secure the APP with a PIN/Passcode                                                    | 16       |
| 5.4 Control the alarm system                                                              | 18       |
| 5.5 Configure the alarm system by using the APP                                           | 18       |
| 6.0 Configure the alarm system                                                            | 18       |
| 6.1 Configure alarm message numbers                                                       | 18       |
| 6.2 Alarm notifications                                                                   | 20       |
| 6.3 Change Sensor (zone) name                                                             | 20       |
| 6.4 Low battery warning of a sensor by text message                                       | 21       |
| 6.5 Sabotage warning of a sensor by text message                                          | 21       |
| 6.6 Configure the delay time                                                              | 21       |
| 6.7 Adjust siren volume and time of alarm                                                 | 23       |
| 6.8 Restore factory defaults                                                              | 24       |
| 6.9 Removing the registered Accessories                                                   | 24       |
|                                                                                           |          |
| 6.10 Arm or disarm the alarm system for free                                              | 24       |
| 6.10 Arm or disarm the alarm system for free<br>6.11 Turn off the operation indicator LED | 24<br>25 |

| 7.0 Remote control                                            | 26 |
|---------------------------------------------------------------|----|
| 7.1 Front of remote control                                   | 26 |
| 7.2 Arm the alarm                                             | 26 |
| 7.3 Disarm the alarm                                          | 27 |
| 7.4 In-home mode                                              | 27 |
| 7.5 Silent mode                                               | 27 |
| 7.6 Panic button                                              | 28 |
| 7.7 Register a new remote control                             | 28 |
| 7.8 Replace the battery                                       | 28 |
| 8.0 Install motion detector                                   | 29 |
| 8.1 front of motion detector                                  | 29 |
| 8.2 Inside the motion detector                                | 29 |
| 8.2.1 Infrared sensors                                        | 30 |
| 8.2.2 Anti sabotage button                                    | 30 |
| 8.2.3 LED On/Off                                              | 30 |
| 8.2.4 Group settings (jumpers)                                | 30 |
| 8.3 Rear motion detector                                      | 31 |
| 8.3.1 Test mode                                               | 31 |
| 8.3.2 Activated                                               | 31 |
| 8.3.3 Pair the motion detector                                | 31 |
| 8.4 Installation tips                                         | 32 |
| 8.5 Test the motion detector                                  | 34 |
| 9.0 Install the Window/Door sensor                            | 35 |
| 9.1 Front window/door sensor                                  | 35 |
| 9.2 Inside the window/door sensor                             | 35 |
| 9.2.1 Anti sabotage button                                    | 36 |
| 9.2.2 Group settings (jumpers)                                | 36 |
| 9.3 Installation tips                                         | 36 |
| 9.3.1 Register the window/door sensor                         | 37 |
| 10.0 Technical specifications                                 | 38 |
| 10.1 Alarm system                                             | 38 |
| 10.2 Motion detector                                          | 38 |
| 10.3 Window/door contact                                      | 38 |
| 11.0 Frequently Asked Questions and other related information | 39 |
| 12.0 Service and support                                      | 39 |
| 13.0 Warning and points of attention                          | 39 |
| 14.0 Warranty conditions                                      | 40 |

# **1.0 Introduction**

Congratulations with the purchase of this high-quality Eminent product! This product has undergone extensive testing by Eminent's technical experts. Should you experience any problems with this product; you are covered by a five-year Eminent warranty. Please keep this manual and the receipt in a safe place.

Register your product now on www.eminent-online.com and receive product updates!

#### 1.1 Packing contents

The following parts need to be present in the packing:

- 1 x Alarm system with built-in mobile module, siren and 1 back-up battery. (EM8605)
- 1 x wireless door/window contact. (EM8660)
- 1 x wireless PIR motion detector. (EM8650)
- 2 x multifunctional remote controls. (EM8621)
- 1 x power adapter for the Alarm system.
- 2 x window alarm stickers
- All required batteries.
- English manual.

Notice: The alarm system can only be used and configured by SMS text messages, even if used with Android or Apple App! For the use of SMS text messages you will be charged by your telecom provider. Inform with your telecom provider the estimated cost rates for sending SMS text messages.

# 2.0 Explanation of the Alarm system

#### 2.1 Front

- 1. Power LED / Alarm status / Low battery indicator
- 2. GSM Signal / Pairing / Alarm LED indicator
- 3. SOS button 4. Operation indicator
- Operation
   Stand
- 6. Microphone (monitoring)

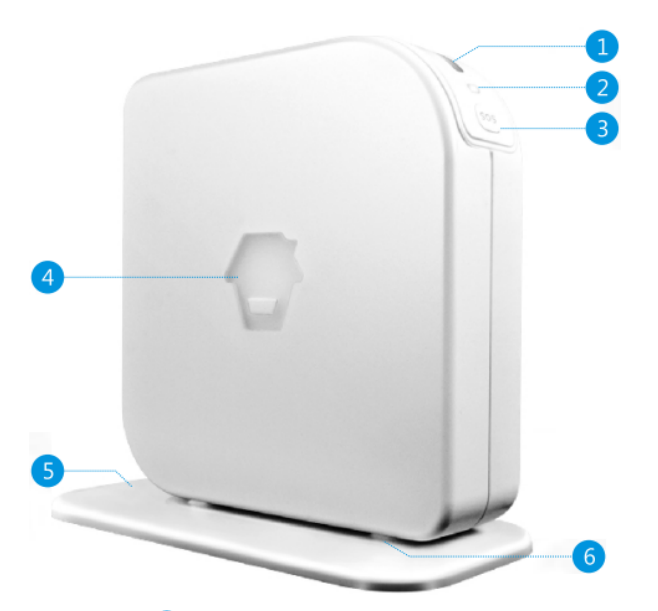

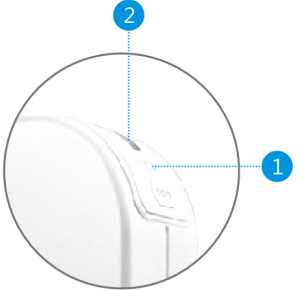

- 1. Quick flashing green: Searching GSM network Slow flashing green: Normal GSM signal Red: Pairing mode Quick flashing red: Alarm
- 2. Green: Alarm disarmed Yellow: Alarm armed Yellow/Green: In-Home mode Flashes green: Low battery level

## 2.2 Rear

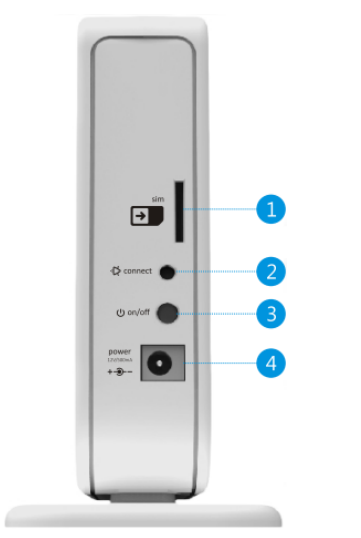

SIM Card slot
 Pairing button
 Power On/Off
 Power adapter interface

# **3.0 Preparation**

#### 3.1 GSM SIM card

To get the best out of the system, it is crucial to take some precautions before making use of the alarm system.

The EM8605 alarm system will send you a text message or gives you a call when there is an alarm. In order to do so, the system needs a SIM card from a mobile phone provider. Please check below points <u>before</u> buying a SIM card:

- Choose a mobile provider which has the best network coverage at the place where you would like to mount the alarm system.
- 2) When using a prepaid card, make sure that info messages from the provider will be send by e-mail instead of text message. You cannot read text messages on the alarm system. Please choose a provider with a web portal to upgrade your credit.
- The voicemail function should be switched off. Insert the SIM card into a cell phone and refer to the information of your provider to turn the voicemail off.
- Remove the PIN code of the SIM card. Follow the steps below to turn off the PIN code of the SIM card.
  - a) Apple (iOS) Go to Settings => Phone => SIM PIN. Turn off SIM PIN here
  - b) Android, go to Applications => Settings => more => Security => Set up SIM card lock. Switch off SIM card lock here.

Please check <u>www.eminent-online.com</u> for more information and instruction movies

## 3.2 Download APP

The EM8605 system can be set and operated with an APP, but it can also be fully used with SMS commands.

The APP is only available for Android and Apple (iOS) phones.

Search for the "EM8605" APP in the Google Play store or the Apple Store.

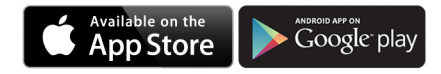

See chapter "Apple and Android APP" for more information on the operation of the APP

## 3.3 Plan for sensor placement

Before starting to install the alarm system it is important to make a plan. Determine the locations you want to secure and what type of sensor is needed. Also you need to determine what group type or configuration the sensor needs to be installed in. Every type of sensor needs to be placed in a group; Home-group, normal group or 24-hours group.

Illustration below is an example of a plan that determines what sensor should be placed for the preferred security.

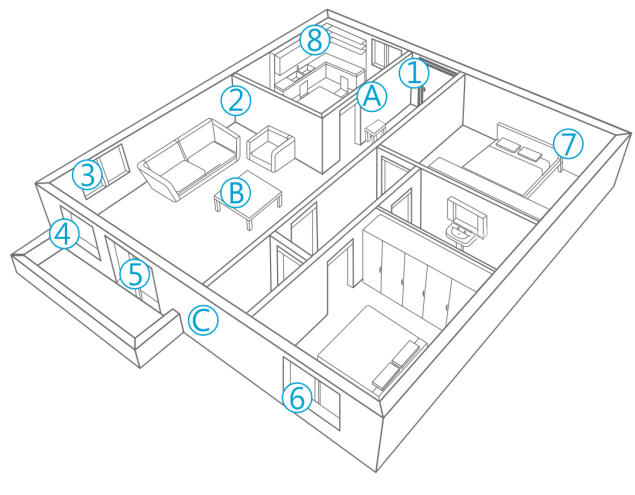

- A. Alarm system
- B. Remote control
- C. Siren

- 1. Front door : Window/door contact
- 2. Living room : Motion detector PIR
- 3. Window Living room : Window/door contact
- 4. Window Living room : Window/door contact
- 5. Door-terrace : Window/door contact
- 6. Window Bedroom : window/door contact
- 7. Bedroom : Motion detector PIR
- 8. Kitchen : Gas detector

Check <u>www.eminent-online.com</u> for an overview of all available sensors and accessories.

#### 3.4 Configure the sensors in a group

Every sensor can be configured to be added to a single group by setting the jumper settings; home-group, normal group or 24-hours group.

Bellow you will see an overview of the meaning and how to configure the jumper settings for that type of group.

Remark: Determine before pairing with the alarm system in which group the sensor will be operational. Once the sensor is successfully paired with the system, the group cannot be changed after pairing!

Remark: If the group of a sensor needs to be changed <u>all sensors</u> need to be paired with the alarm system once again. It is not possible to remove one single sensor from a group! (See chapter "Delete all wireless sensors by text message")

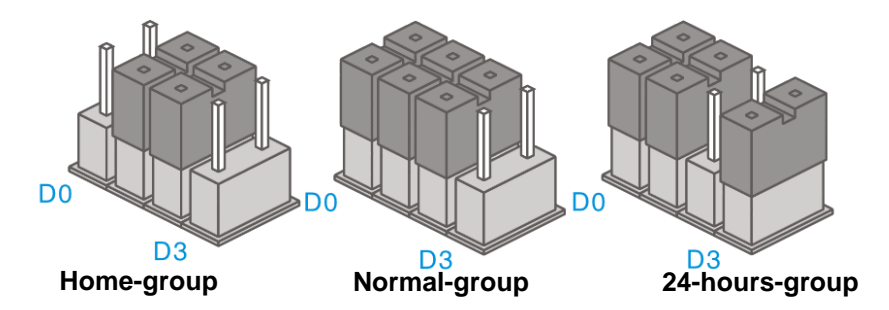

Remark: It's recommended to install detectors that need to be operational 24-hours, for example smoke detectors, in the 24-hours-group.

Notice: In the manuals of the accessories there is also mentioned a "Single-group" the single group is not supported by the EM8605 sensors configured as Single zone will work as a Normal group on the EM8605.

The default jumper settings for a window/door contact are D0, D1 and D2 (Normalgroup), for the motion detector the default settings are D1 and D2 (Home-group). This means that the window/door contact will be enabled when the alarm system is in full security mode or in-home security. The motion detector will only be enabled when the alarm system is in full security mode. You can enable the full or in-home security by using the Alarm system, remote control, the EM8605 APP or your mobile phone.

When the jumper settings are set to D1 and D2 the sensor is configured in the Homegroup. In full security mode the sensor will be enabled. If In-home security is activated this sensor will be disabled.

Sensors with a jumper setting of D0, D1 and D3 are configured as 24hours-group. These sensors are always enabled regardless the status of the security system.

#### 3.5 Registered sensors

The motion detector and window/door sensor included with the alarm system are already paired to the system. The motion detector is set by default as Home-group and the window/door contact is configured as Normal-group.

The window/door contact is paired with Zone 1. The motion detector is paired with Zone 2.

The supplied remote controls are already paired to the system.

#### 3.6 Register accessories/sensors

1. Push the button on the back of the alarm system (Check if the LED status shown below is lid red).

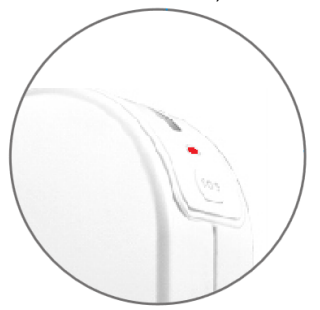

- Now add the accessory/sensor by activating the accessory/sensor (For example push a button on the remote or remove the magnet from the door/windows sensor).
- If you hear a beep the sensor is registered to the system. If you hear 2 beeps this indicates this sensor is already registered (repeat these steps for every accessory/sensor you wish to pair with the alarm system).

## 3.7 Register wireless siren

The wireless siren is an extra accessory. To register the siren to the system press shortly the connect button of the siren. The LED will turn on. Press the "SOS" of the control panel. You will hear a beep to notify you the registration is successful.

# 4.0 Operating the Alarm System

#### 4.1 Change language

Send a text message with the text 0001 to the alarm system. The language will be set to English.

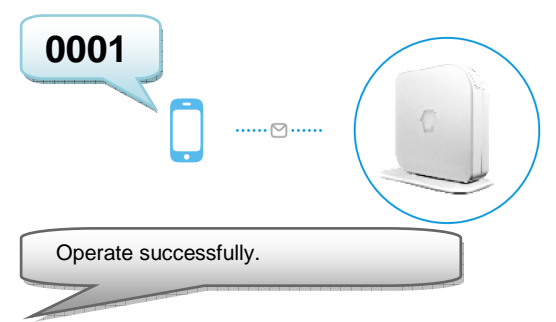

Send a text message with the text 0031 to the alarm system. The language will be set to Dutch.

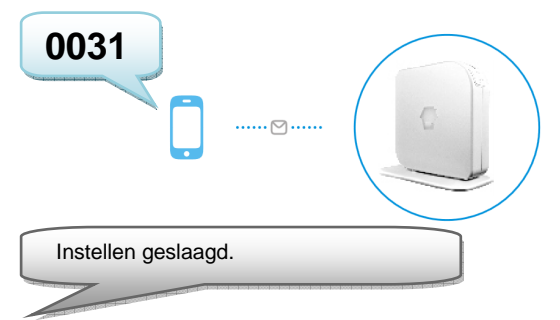

Send a text message with the text 0033 to the alarm system. The language will be set to French.

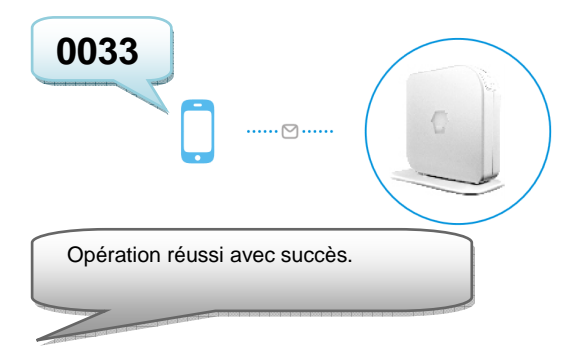

Send a text message with the text 0039 to the alarm system. The language will be set to Italian.

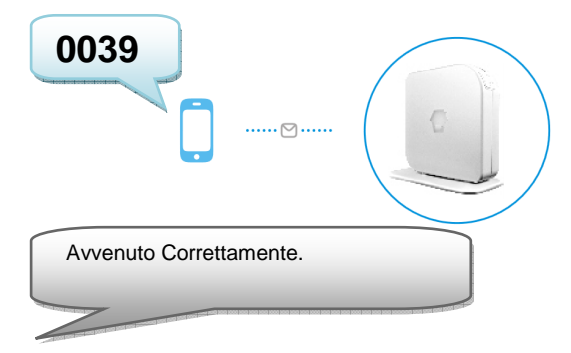

The language can also be modified by using the "EM8605" APP. This App is explained in chapter 5.

#### With the EM8605 APP:

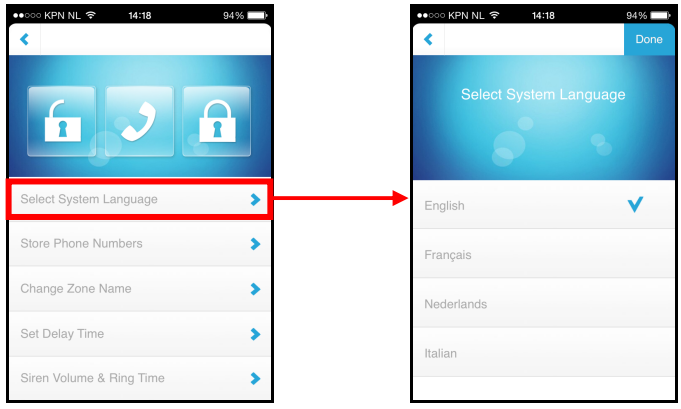

#### 4.2 Text message commands

All settings of the system can be controlled and configured by sending text messages to the system. Before you power up the alarm system install a mobile SIM card first. Notice: make sure the PIN and voicemail of the SIM card are both disabled. You can disable this by using the SIM card in a regular mobile phone. In case of a prepaid card make sure you have enough credit on the SIM card. Install the SIM card in the alarm system. Now you can power up the alarm system wait a few seconds for the system connect to the mobile network. You can view all the menu settings of the alarm system by sending a text message to the alarm system. The first part of the menu will be send to you by a text message if you send a text message with the text"?" to the SIM card of the alarm system.

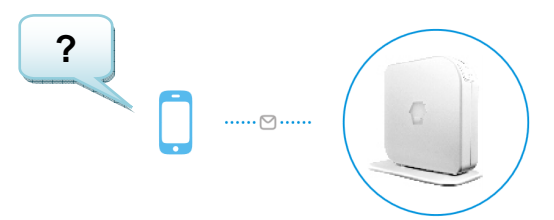

You will receive the following text message:

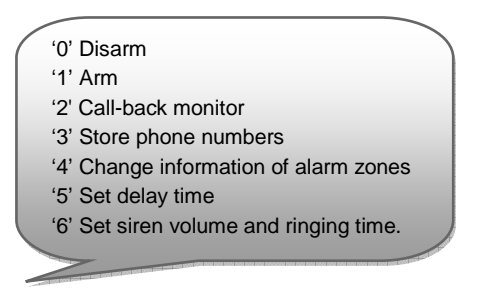

#### 4.3 Disarm the alarm system

In the first part of the menu (?) you see the command that's needed to disarm the system (0). You only need to send a text message to the SIM card of the alarm system with the text **0**. You will receive a text message to confirm the system is disarmed (System disarmed).

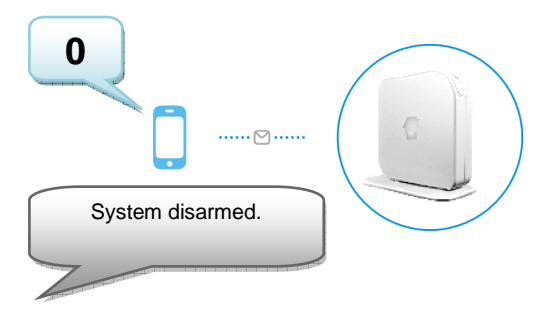

#### 4.4 Arm the alarm system

In the first part of the menu (?) you see the command that's needed to arm the system (1). You only need to send a text message to the SIM card of the alarm system with the text 1. You will receive a text message to confirm the system is armed (System armed).

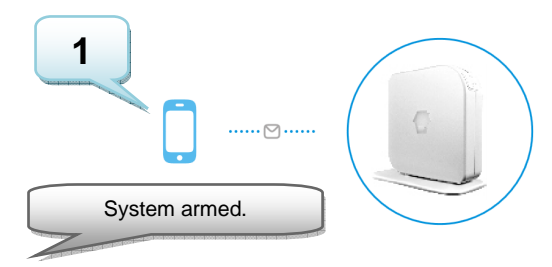

## 4.5 Call-back monitor

When you send a text message to the SIM card of the alarm system with the text 2. The alarm system will call you back. When you pick-up the call you will be able to monitor the site via the monitoring microphone in the base of the alarm system.

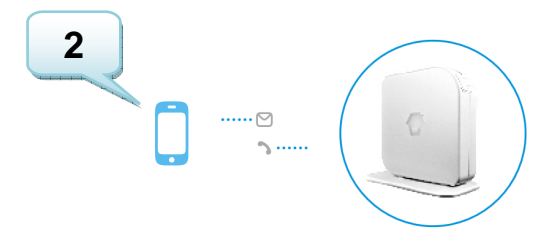

# 5.0 Apple and Android APP

The EM8605 system can be controlled and configured by using the "EM8605" APP. Search for the EM8605 APP in the Apple App-store or in the Google Play Store. Download and install the APP on your phone.

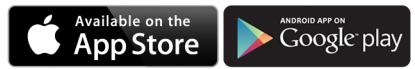

Remark: the APP does only send text messages to the Alarm system. The settings are not stored in the APP.

Notice: The alarm system can only be used and configured by text messages, **even if used with Android or Apple App!** For the use of text messages you will be charged by your telecom provider. Inform with your telecom provider the estimated cost rates for sending text messages.

## 5.1 Add an account

With the APP you can control the alarm system. The Apple APP will create a text message with the command needed to configure the settings. After this the message needs to be send manually. Press send to send the message. If used with an Android device the text message will be send automatically.

1. Start the APP on your phone and select 'Add Account'

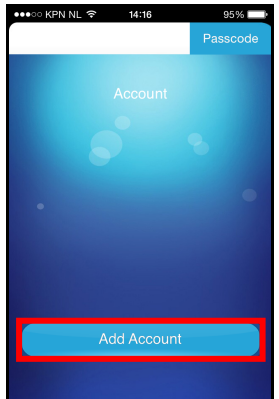

 Enter a name for the alarm system (example: EM8605) and enter the mobile number of the SIM card installed in the alarm system. Start with the country code (example UK 0044). Without the country code the alarm system cannot be controlled or configured from outside your country.

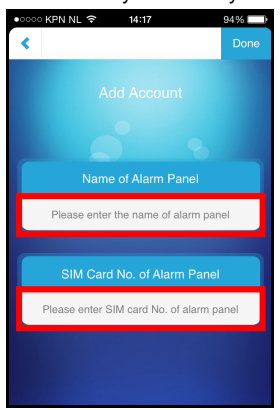

3. After you have added an account the account will appear in the start screen of the APP. Select the account to continue.

| •••• KPN NL | ন 14:36     | 91% 💷)   |
|-------------|-------------|----------|
| Edit        |             | Passcode |
|             |             |          |
|             |             |          |
|             |             |          |
|             |             | 8        |
|             |             |          |
|             |             | •        |
|             | EM8605      |          |
|             |             |          |
|             |             |          |
|             |             |          |
|             | Add Account |          |
|             |             |          |
|             |             |          |

 After you have selected the account you will see the Alarm system. With the Alarm system you can control the alarm system. To enter the settings menu you need to swipe the screen to the left.

#### 5.2 Delete an account

To delete an account, there are different methods for Apple and Android.

#### 5.2.1 Delete an account on an Apple phone (iOS)

Press the edit button on the screen where the accounts are added. On the left side of the account a minus sign will appear. Press the minus sign and

confirm by pressing Delete on the right side of the screen. The account will be deleted.

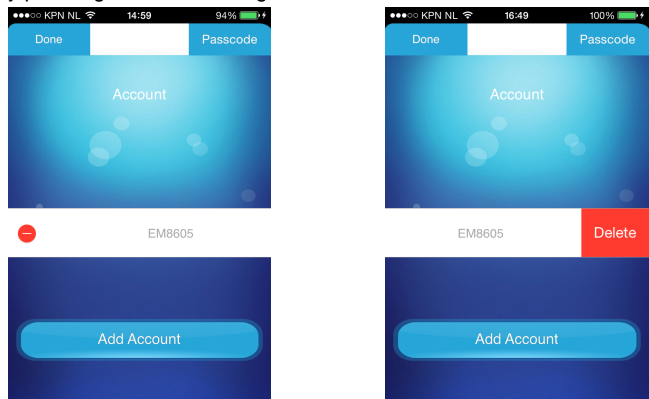

#### 5.2.2 Delete an account on an Android phone

Press "**Edit**" and keep the account which needs to be removed pressed. There will now be a message to delete the account.

## 5.3 Secure the APP with a PIN/Passcode

The APP has the possibility to secure the access to the APP and settings with a Passcode. Follow the instructions below to set this security feature.

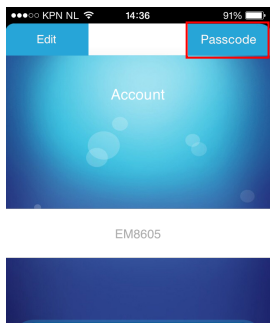

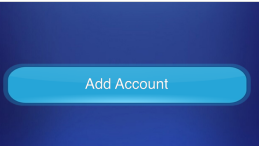

At the main screen tap the "Passcode" button

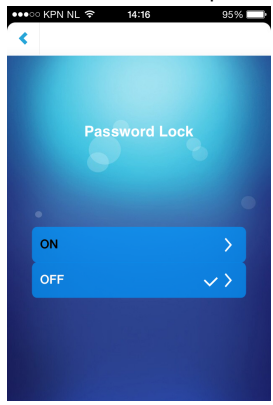

Select "ON"

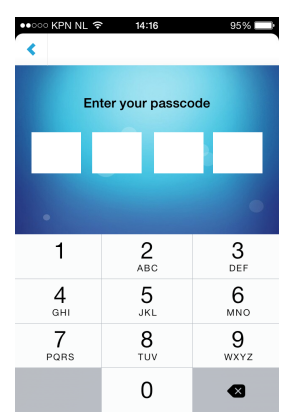

Enter a 4 digit PIN/Passcode you wish to use to access the APP

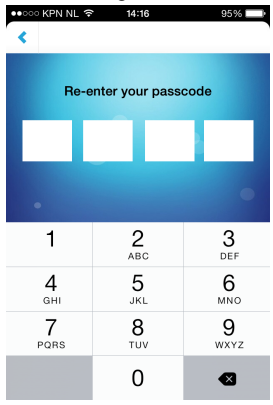

Repeat the PIN/Passcode for verification

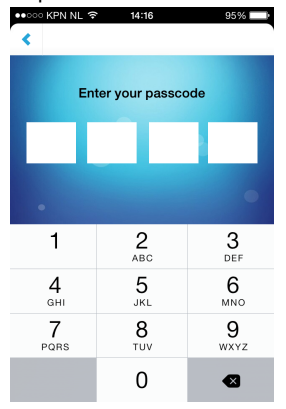

• Restart the APP and you will be prompted to enter the PIN/Passcode. Once you entered the PIN/Passcode you will get access to the APP

#### 5.4 Control the alarm system

Below you will find an explanation of each function.

| Disarm the alarm system | ●●○○○ KPN NL             | Arm the alarm system |
|-------------------------|--------------------------|----------------------|
| Call-back<br>monitor    |                          |                      |
|                         | Select System Language   |                      |
|                         | Change Zone Name         |                      |
|                         | Set Delay Time           |                      |
|                         | Siren Volume & Ring Time |                      |

#### 5.5 Configure the alarm system by using the APP

The configuration of the alarm system is done by sending text messages to the SIM card of the alarm system or by using the APP. In chapter 6 you will find information about how to configure the alarm system. Both ways of configuration, text messages and APP, will be explained.

# 6.0 Configure the alarm system

#### 6.1 Configure alarm message numbers

These numbers are the mobile numbers that will receive a text message when the alarm is triggered. Send a text message with "3" to the alarm system. You will receive a text message with the current settings. You need to copy this message and paste it in a new text message and add the mobile numbers behind the numbers in the message.

You need to make sure the country code is entered first. For example the country code for the UK is 0044. You can add multiple phone numbers to the list. Send the text message when you are finished adding the phone numbers.

You can set up to five phone numbers which should receive a text message or should be called during an alarm.

Remark: Only mobile numbers entered as alarm number can control the alarm system by text message commands or by the APP!

If a message appears that the phone is not authorized, then the phone number of the phone that you are using is not set as an alarm number.

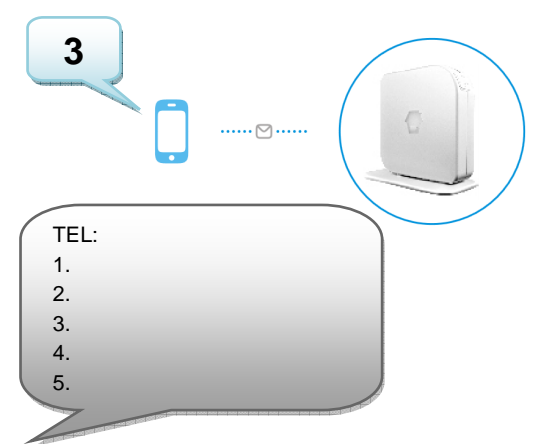

Copy above text into a new text message, modify the text and send the text message to the GSM-number of the alarm system:

95% 🗖

00446333222558

00446223366998

00446557788112 00446552233668

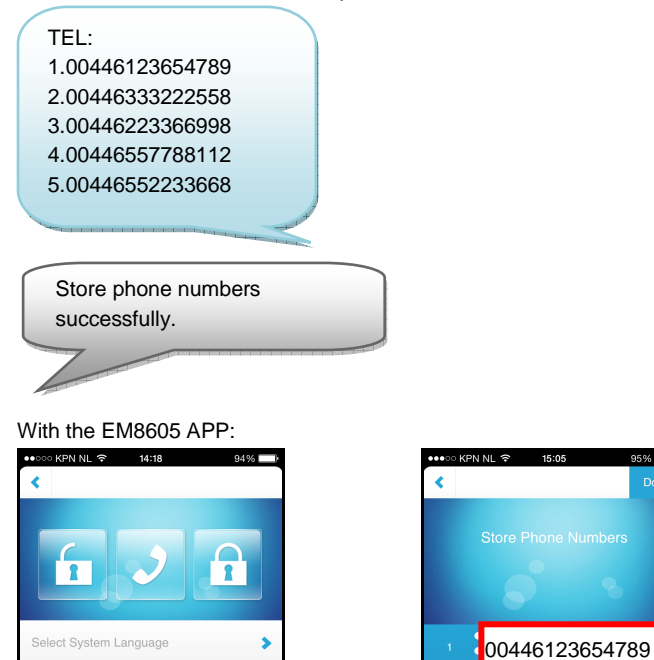

>

>

>

>

Store Phone Numbers

Change Zone Name

Siren Volume & Ring Time

Set Delay Time

#### 6.2 Alarm notifications

The alarm system will check the programmed phone numbers one by one. Firstly every number will get a text message. When this is fulfilled the alarm system will start calling the programmed numbers. If one of the phone number has the voicemail enabled the system will continue to call the next phone number. Between every text message and phone call there will be a time span of approximately 15 seconds.

SMS 1 => SMS 2 => SMS 3 => SMS 4 => SMS 5 TFI. 1 => TEL 2 => TEL 3 => TEL 4 => TEL 5

If the alarm system is switched off during the notification process the alarm system will stop sending/calling the remaining phone numbers. For example: Phone number 2 receives a text message notification and switches off the alarm system via the APP phone number 3 will not receive a text message.

## 6.3 Change Sensor (zone) name

Every sensor can get a specified name (zone). Every sensor is provided with a zone number. You can change the sensor (zone) name to a preferred name. You can change the name of the sensors 1 to 4. Every sensor name can be used up to 30 characters. The names of the sensors above 4 cannot be changed. The text message to change the name of sensor zone name is 4.

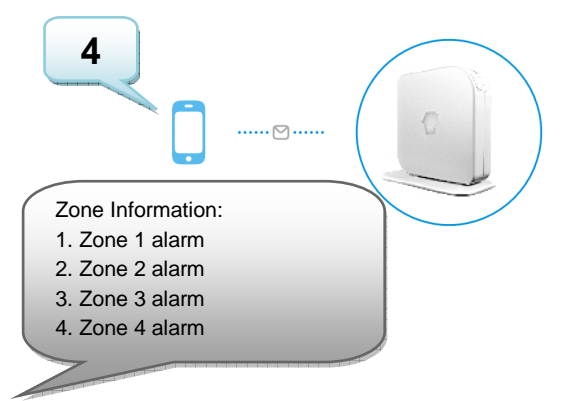

Copy above text into a new text message, modify the text and send the text message to the GSM-number of the alarm system:

Zone Information: 1.Front door 2.Motion detector 3.Smoke detector 4.Kitchen window Change zone information successfully.

#### With the EM8605 APP:

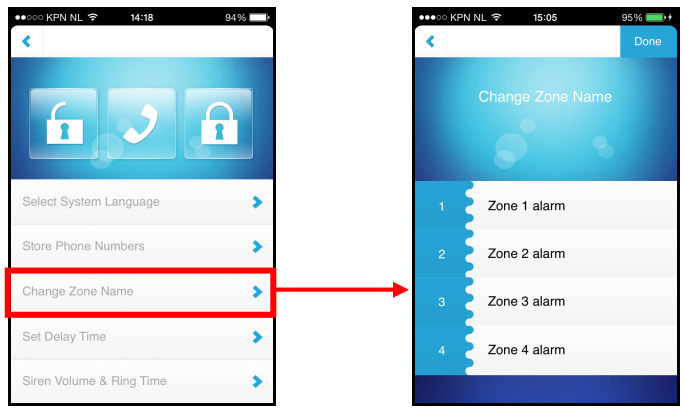

#### 6.4 Low battery warning of a sensor by text message

Notice: This function is only available for sensors with a 2-way communication (example: EM8650). You will receive a text message when the battery level is low. The message will have the following information in the text message: The sensor name (Up to sensor 4) and the text 'Battery low'. Sensors above sensor 4 will be displayed with the sensor number followed with the text 'battery low'.

#### 6.5 Sabotage warning of a sensor by text message

Notice: This function is only available for sensors with a 2-way communication (example: EM8650). You will receive a text message when the sensor has been sabotaged. The message will have the following information in the text message: The sensor name (Up to sensor 4) and the text 'Sabotage alarm'. Sensors above sensor 4 will be displayed with the sensor number followed with the text 'Sabotage alarm'.

#### 6.6 Configure the delay time

When a delay time is set, the alarm system will beep every second as warning of the delay. The last 15 seconds the speed of the beeps will increase. The delay you can set here is the entry delay and exit delay time.

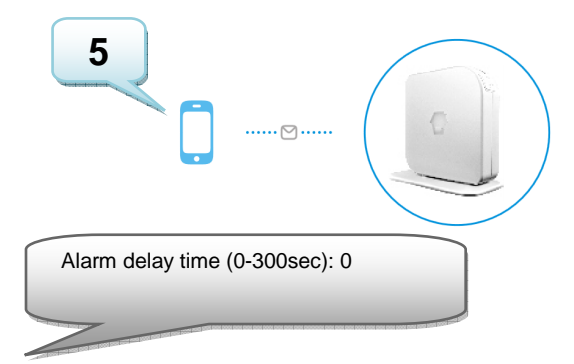

Copy above text into a new text message, modify the text and send the text message to the GSM-number of the alarm system:

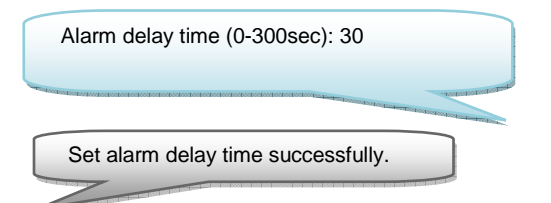

#### With the EM8605 APP:

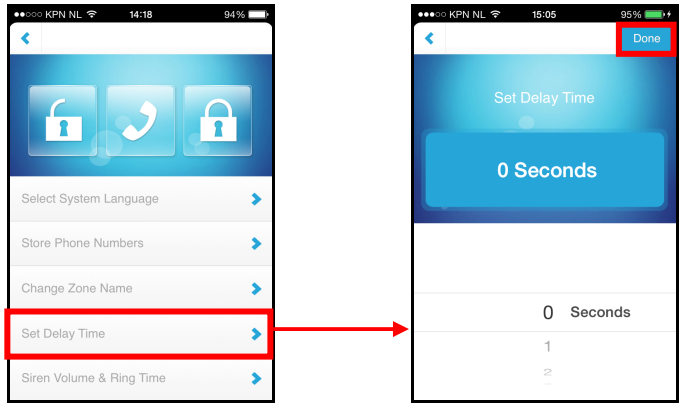

#### 6.7 Adjust siren volume and time of alarm

Both settings can be adjusted by this menu.

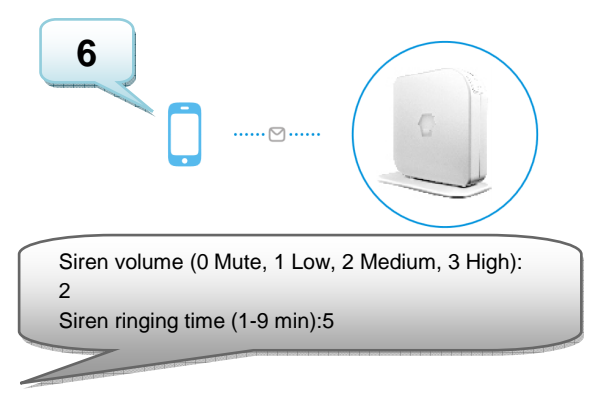

Copy above text into a new text message, modify the text and send the text message to the GSM-number of the alarm system:

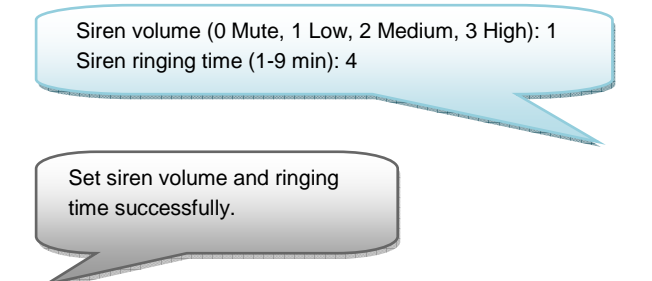

#### With the EM8605 APP:

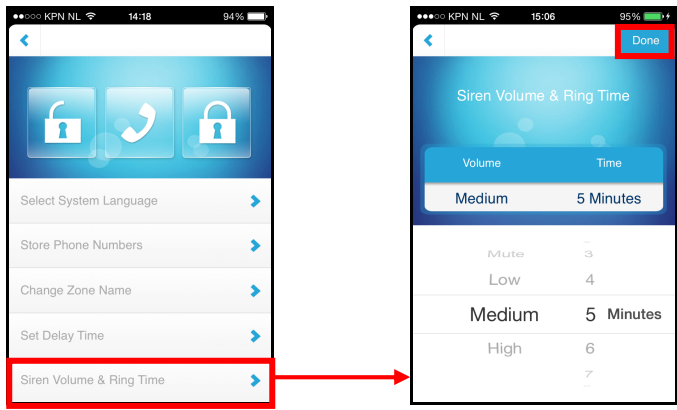

#### 6.8 Restore factory defaults.

Also called hard reset. This needs to be done when, for example, a new SIM card is installed.

Push the button on the back of the alarm system and press the SOS button on the alarm system simultaneously. Wait for 3 beeps to confirm the Alarm system has been restored to factory defaults.

#### 6.9 Removing the registered Accessories

To remove all registered accessories from the EM8605 please follow these instructions:

Push and hold the button on the back of the alarm system until 2 beeps are heard (all registered accessories will be removed from the EM8605).

#### 6.10 Arm or disarm the alarm system for free

To arm the alarm system, call the number of the alarm system. Disconnect when it's ringing. The alarm is armed.

To disarm the alarm system, call the number of the alarm system and wait for the system to terminate the connection. The alarm is deactivated.

Remark: This function will only work when the voicemail of the SIM card is disabled!

#### 6.11 Turn off the operation indicator LED

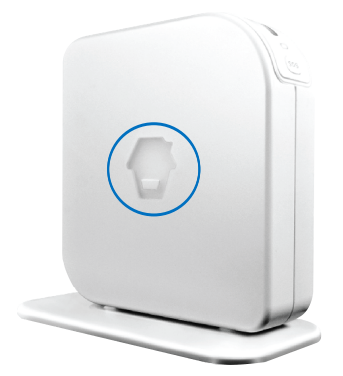

The operation indication LED on the side panel of the alarm system can be switched off by sending a text message to the alarm system.

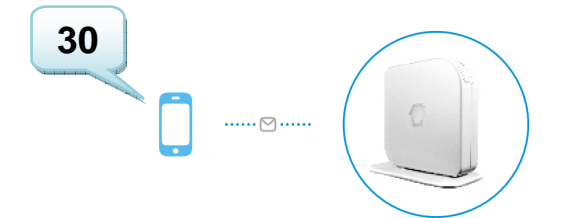

6.12 Turn on the operation indicator LED

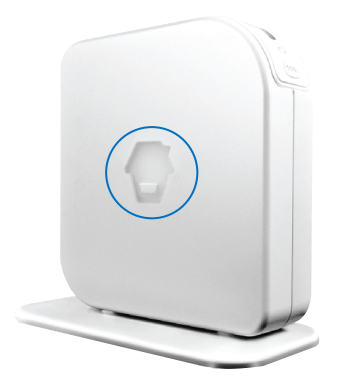

The operation indication LED on the side panel of the alarm system can be switched on by sending a text message to the alarm system.

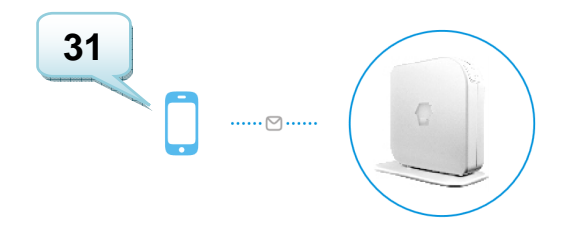

# 7.0 Remote control

## 7.1 Front of remote control

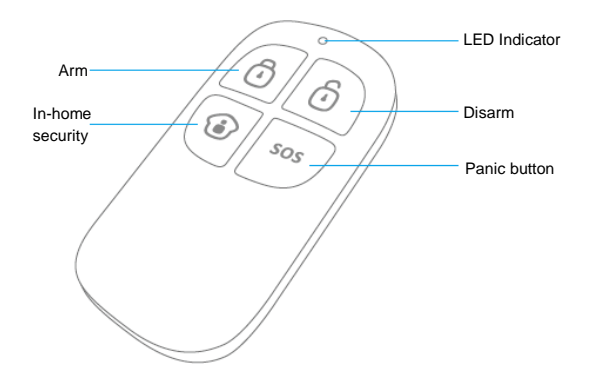

7.2 Arm the alarm

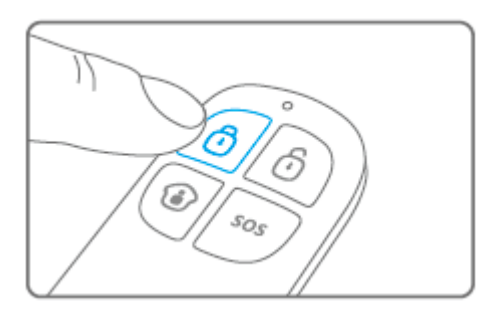

Press <sup>1</sup> to arm the alarm. The LED indicator will light up shortly and the siren will give a short beep to confirm the system is active.

## 7.3 Disarm the alarm

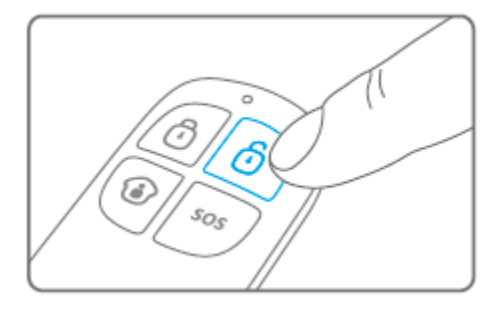

Press <sup>1</sup> to disarm the alarm. The LED indicator will light up shortly and the siren will beep 2 times to confirm the system is disarmed.

## 7.4 In-home mode

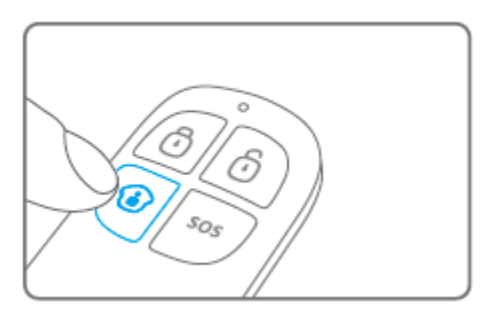

Press (1). All sensors configured in the normal-group will be enabled; the sensors in the Home-group will stay disabled.

## 7.5 Silent mode

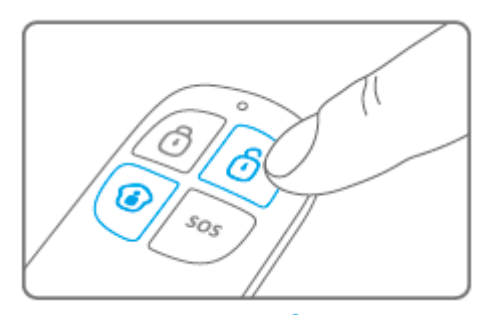

Press 1, followed by 1 or 1. The alarm system will arm or disarm silently. The external siren will not give an alarm signal. The alarm system can be armed/disarmed

without disturbing the other inhabitants. (The alarm system itself will confirm with a short sound signal)

### 7.6 Panic button

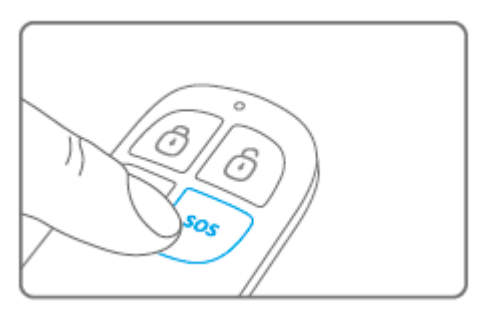

Regardless the status of het alarm; armed or disarmed, by pressing the SOS button the alarm system will immediately enable the panic status.

#### 7.7 Register a new remote control

1. Push the button on the back of the alarm system (Check if the LED status shown below is lid red).

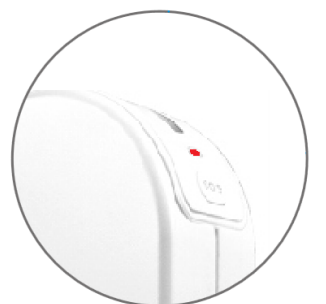

 Now you can register the new remote control by pressing a random button on the remote. If you hear a beep the registration is successful. If you hear 2 beeps then the remote control has already been registered to the system.

## 7.8 Replace the battery

It is very easy to replace the battery (CR2025) of the remote control. Please remove the rubber cap on the backside of the remote control and remove the screw underneath.

Now you separate the front and back panel.

Replace the battery and put the front and back panel back together.

Replace the screw and the rubber cap.

# 8.0 Install motion detector

### 8.1 front of motion detector

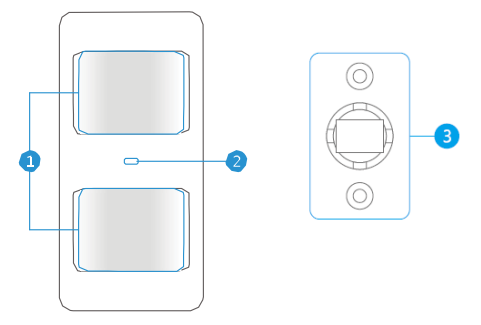

- 1. Detection window
- 2. LED indicator
- 3. Mounting bracket

LED indicator:

Flashes continuously: Motion detector is performing a self-test Flashes 1x: Motion detected

Flashes 2x: Self-test completed. Motion detector is active

Flashes once per 3 seconds: Battery power low, exchange battery\*

\* You will receive a text message if battery level is low. The message contains the following information (up to sensor 4) Sensor name with additionally the text 'battery almost empty'. From sensor 5 the name will be replaced by a zone nr. with additionally the text 'battery almost empty'.

Remark: The motion sensor has an energy saving mode.

When the sensor is switched on and there is motion detected in the room within 3 minutes, the sensor will go into energy saving mode. This means the sensor is not active.

When, after 3 minutes, there is no motion detected anymore the sensor will be back in active mode.

So when you need to test the sensor, it is very important to wait for at least 3 minutes.

## 8.2 Inside the motion detector

Remove the screw on top of the motion detector and gently remove the front and back.

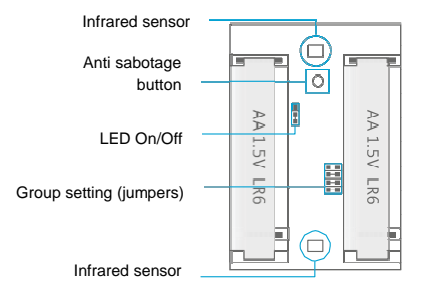

#### 8.2.1 Infrared sensors

The infrared sensors detect the motion. These sensors need to be clean at all time. Do no touch the sensors!

#### 8.2.2 Anti sabotage button

If the motion detector is opened this switch will detect it and trigger the alarm.

#### 8.2.3 LED On/Off

By switching this jumper setting you can set if the LED in front of the motion detector will be switched "On or Off". By default this setting is turned ON (LED ON).

#### 8.2.4 Group settings (jumpers)

Every sensor can be configured to be added to a dedicated group by setting the jumper settings; home-group, normal group or 24-hours group.

Bellow you will see an overview of the meaning and how to configure the jumper settings for that type of zone.

Remark: Determine before pairing with the alarm system in which group the sensor will be operational. Once the sensor is successfully paired with the system. The group cannot be changed after pairing!

Remark: If the group of a sensor needs to be changed, all sensors need to be paired with the alarm system once more. It is not possible to remove one single sensor from a group! (See chapter "Delete all wireless sensors by text message")

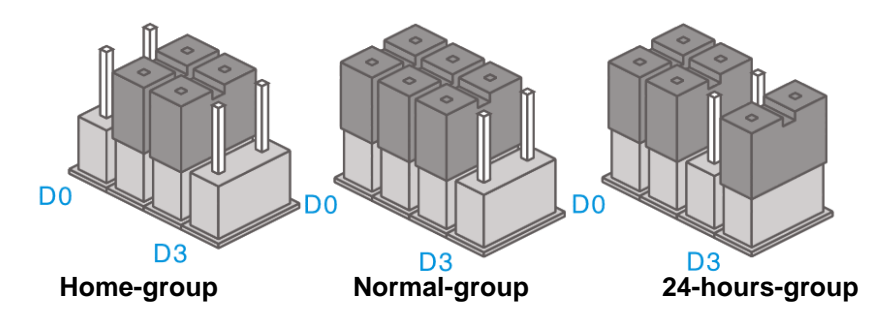

Remark: It's recommended to install detectors that need to be operational 24-hours, for example smoke detectors, in the 24-hours-group.

Notice: In the manuals of the accessories there is also mentioned a "Single-group" the single group is not supported by the EM8605 sensors configured as Single zone will work as a Normal group on the EM8605.

#### 8.3 Rear motion detector

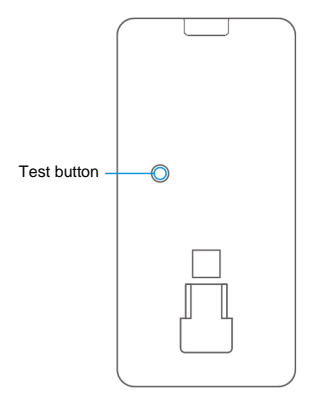

#### 8.3.1 Test mode

After the self-test has finished press the test button once. The motion detector will send a trigger signal (flashes 1x).

#### 8.3.2 Activated

If the motion sensor is triggered more than 2 times within 3 minutes the device switches automatically to power saving mode. The motion detector will activate again if it does not register motion for a time period of 3 minutes.

#### 8.3.3 Pair the motion detector

1. Push the button on the back of the alarm system (Check if the LED status shown below is lid red).

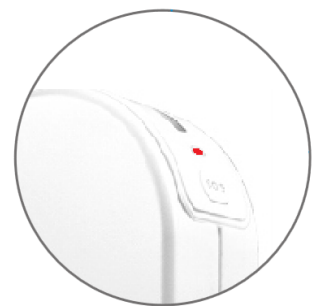

Press 2x the test button of the motion detector you wish to register. If you hear a beep the sensor is registered to the system. If you hear 2 beeps this indicates this sensor is already registered.

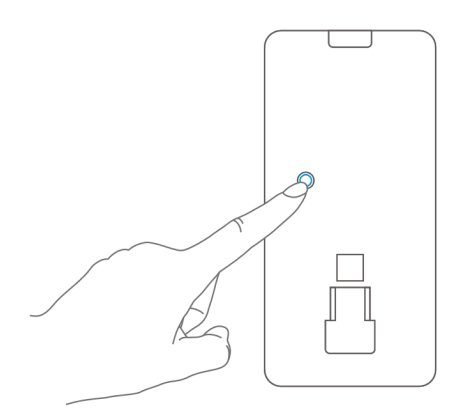

Notice: During the registration process be sure no other sensor is triggered. If a motion detector is in the same room make sure you cover the motion detector or place the motion detector temporarily in a different room.

#### 8.4 Installation tips

Avoid installation of the motion detector in range of a window, air-conditioning, radiator, refrigerator, oven, direct sunlight or other places with high temperature fluctuation.

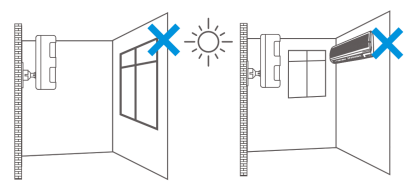

Do not place 2 motion detectors facing each other or within each other's range.

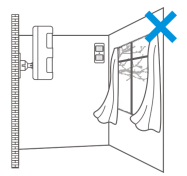

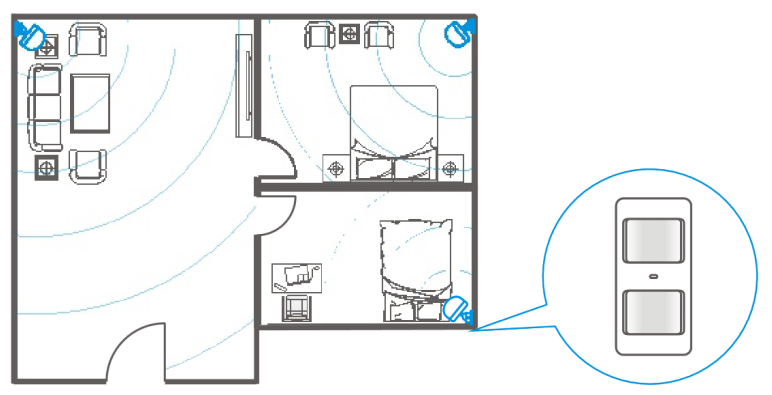

Motion detectors are usually placed at 2 meters from the floor on the wall.

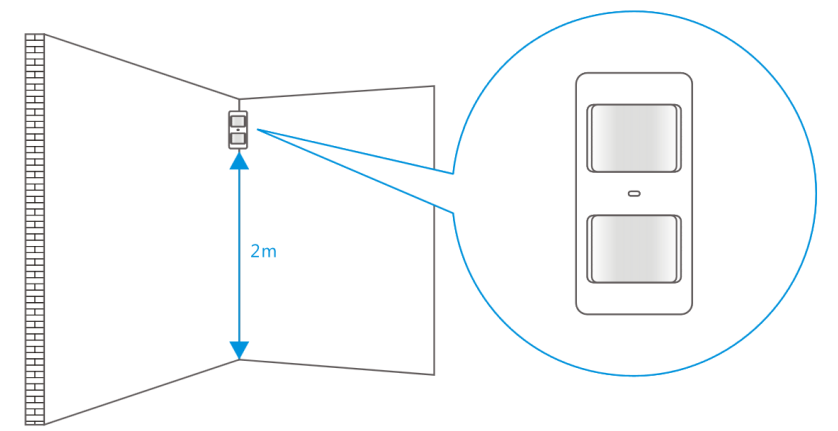

First install the mounting bracket before placing the motion detector in the bracket.

Point the detector in the direction you wish to secure. Test if the motion detector is working properly in test mode (see chapter 8.5).

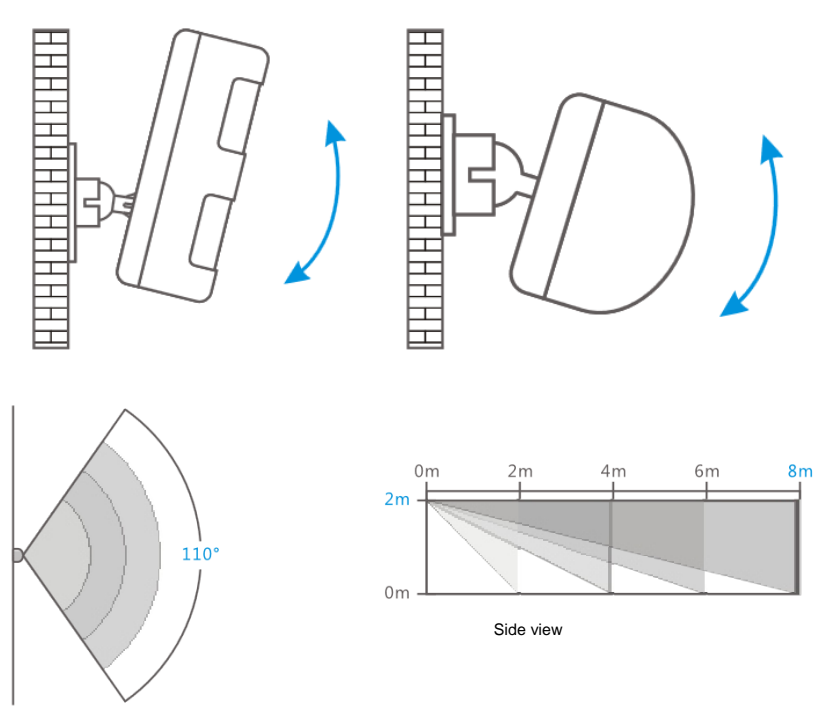

Top view

#### 8.5 Test the motion detector

- After you fully installed the motion detector and the self-test is completed you can test the motion detector by walking within the range of the motion detector from one side to the other side.
- 2. The LED indicator of the motion detector will flash if motion is detected.
- 3. Adjust the motion sensor to get the best results. And repeat the test.

Notice: Please make sure the motion detector is active (no motion detected within 3 minutes) before you test the motion detector!

# 9.0 Install the Window/Door sensor

#### 9.1 Front window/door sensor

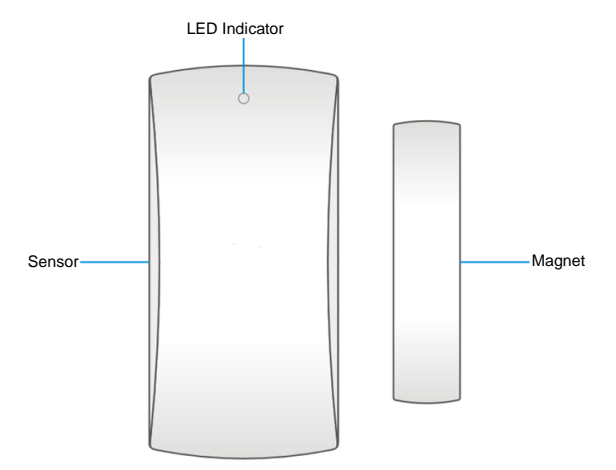

LED indicator:

Flashes 1x: Window/Door is detected as open. Flashes quickly: Battery power low, exchange battery\*

\* You will receive a text message if battery level is low. The message contains the following information (up to sensor 9) sensor name with additionally the text 'battery almost empty'. From sensor 10 the name will be replaced for a zone nr. with additionally the text 'battery almost empty'.

## 9.2 Inside the window/door sensor

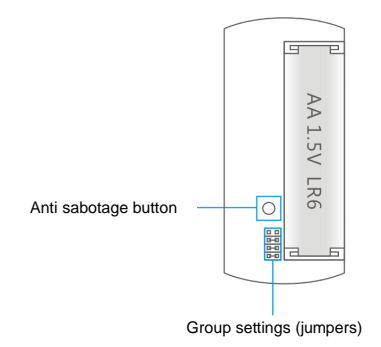

#### 9.2.1 Anti sabotage button

If the sensor is opened this switch will detect it and trigger the alarm.

#### 9.2.2 Group settings (jumpers)

Every sensor can be configured to be added to a single group by setting the jumper settings; home-group, normal group or 24-hours group.

Bellow you will see an overview of the meaning and how to configure the jumper settings for that type of zone.

Remark: Determine before pairing with the alarm system in which group the sensor will be operational. Once the sensor is successfully paired with the system. The group cannot be changed after pairing!

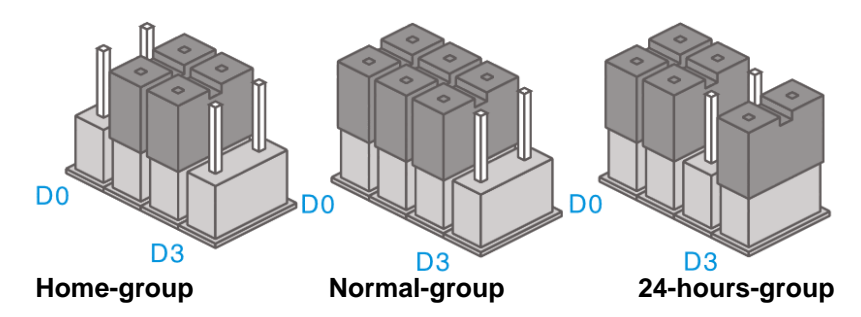

Remark: It's recommended to install detectors that need to be operational 24-hours for example: smoke detectors in the 24-hours-group.

Notice: In the manuals of the accessories there is also mentioned a "Single-group" the single group is not supported by the EM8605 sensors configured as Single zone will work as a Normal group on the EM8605.

#### 9.3 Installation tips

It's recommended to install the sensor on the frame (no movement) and to install the magnet on the door/window itself.

Notice: The magnet needs to be placed on the right side of the sensor. The red LED will light up every time the door/window is opened!

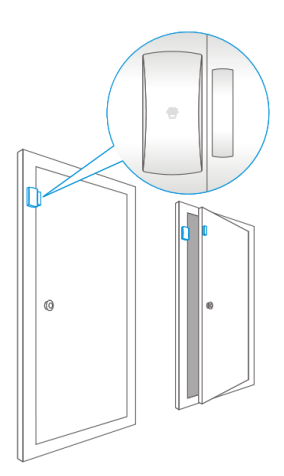

The distance between the sensor and the magnet must not exceed 1cm.

Mount both parts with the supplied double-sided tape. You can also choose to mount the sensor by using screws.

It's not recommended to install the sensor in a room with a lot of metal. Neither mount the sensor on constructions. Always check if the red LED will turn on when the door /window is opened.

#### 9.3.1 Register the window/door sensor

- 1. Make sure the sensor and the magnet are located next to each other.
- 2. Push the button on the back of the alarm system (Check if the LED status shown below is lid red).

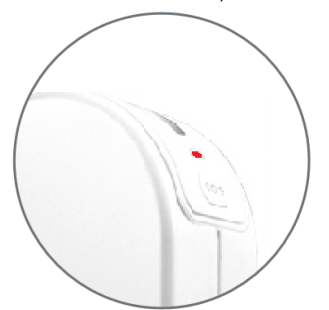

Now separate the magnet from the sensor. The sensor will be triggered. If you
hear a beep the sensor is registered to the system. If you hear 2 beeps this
indicates this sensor is already registered.

# **10.0 Technical specifications**

## 10.1 Alarm system

| Power supply              | 110 – 240V AC 50-60Hz                       |
|---------------------------|---------------------------------------------|
| Output                    | 12V DC 500mAh                               |
| Mobile GSM frequency      | 850 / 900 / 1800 / 1900Mhz                  |
| Stand-by current          | 80mA                                        |
| Alarm current             | 170mA                                       |
| Back-up battery           | Lithium-Ion battery 7,4V 500mA rechargeable |
| Internal siren            | 110dB                                       |
| Maximum amount of sensors | 10 x Remote controls                        |
|                           | 50 x Sensors                                |
| Sensor frequency          | 433MHz                                      |
| Temperature               | -10 to 55 degrees Celsius                   |
| Humidity                  | < 80% (no condensing)                       |
| Dimensions Alarm system   | 126 x 36 x 130 mm                           |
| Dimensions Stand          | 150 x 70 x 10                               |

## 10.2 Motion detector

| Power supply                | 3V DC (2 x AA 1,5V LR6)    |
|-----------------------------|----------------------------|
| Stand-by current            | <50uA                      |
| Alarm current               | <9,5mA                     |
| Detection reach             | 8 meter / 110 degrees      |
| Wireless reach              | Max. 80 meter (open field) |
| Frequency sensors           | 433MHz                     |
| Temperature                 | -10 to 55 degrees Celsius  |
| Humidity                    | < 80% (no condensing)      |
| Dimensions motion detector  | 108 x 52 x 36,8 mm         |
| Dimensions mounting bracket | 52 x 30 x 26,5 mm          |

## 10.3 Window/door contact

| Power supply      | 1,5V DC (1 x AA 1,5V LR6)  |
|-------------------|----------------------------|
| Stand-by current  | <30uA                      |
| Alarm current     | <40mA                      |
| Wireless reach    | Max. 80 meter (open field) |
| Frequency sensors | 433MHz                     |
| Temperature       | -10 to 55 degrees Celsius  |
| Humidity          | < 80% (no condensing)      |
| Dimensions sensor | 71 x 34 x 17,5 mm          |
| Dimensions magnet | 51 x 12 x 13,5 mm          |

# **11.0 Frequently Asked Questions and other** related information

The latest frequently asked questions for your product can be found on the support page of your product. Eminent will update these pages frequently to assure you have the most recent information. Visit <u>www.eminent-online.com</u> for more information about your product.

# 12.0 Service and support

This user's manual has been carefully written by Eminent's technical experts. If you have problems installing or using the product, please fill out the support form at the website <u>www.eminent-online.com/support</u>.

You can also contact us by phone. Please check <u>www.eminent-online.com/support</u> for the helpdesk phone number and opening hours.

# 13.0 Warning and points of attention

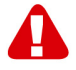

Due to laws, directives and regulations set out by the European parliament, some (wireless) devices could be subject to limitations concerning its use in certain European member states. In certain European member states the use of such devices could be prohibited. Contact your (local) government for more information about these limitations.

Always follow up the instructions in the manual\*, especially where it concerns devices which need to be assembled.

Warning: In most cases this concerns an electronic device. Wrong/improper use may lead to (severe) injuries!

Repairing of the device should be done by qualified Eminent staff. The warranty immediately voids when products have undergone self-repair and/or by misuse. For extended warranty conditions, please visit our website at <u>www.eminent-online.com/warranty</u>.

\*Tip: Eminent manuals are written with great care. However, due to new technological developments it can happen that a printed manual does not longer contain the most recent information.

If you are experiencing any problems with the printed manual or you cannot find what you are looking for, please always check our website www.eminent-online.com first for the newest updated manual. Also, you will find frequently asked questions in the FAQ section. It is highly recommended to consult the FAQ section. Very often the answer to your questions will be found here.

## **14.0 Warranty conditions**

The five-year Eminent warranty applies to all Eminent products, unless mentioned otherwise before or during the moment of purchase. After buying a second-hand Eminent product the remaining period of warranty is measured from the moment of purchase by the product's initial owner. Eminent warranty applies to all Eminent products and parts, indissolubly connected or mounted to the product it concerns. Power supply adapters, batteries, antennas and all other products not directly integrated in or connected to the main product or products of which, without reasonable doubt, can be assumed that wear and tear during use will show a different pattern than the main product, are not covered by the Eminent warranty. Products are not covered by the Eminent warranty when exposed to incorrect/improper use, external influences or when opening the service parts of the product by parties other than Eminent. Eminent may use refurbished materials for repair or replacement of your defective product. Eminent cannot be held responsible for changes in network settings by internet providers. We cannot guarantee that the Eminent networking product will keep working when settings are changed by the internet providers. Eminent cannot guarantee the working of web services, apps and other third party content that is available through Eminent products. Eminent products with an internal hard disk have a limited warranty period of two years on the hard disk. Eminent could not be held responsible for any data lost. Please make sure that if the product stores data on a hard drive or other memory source, you will make a copy before you return the product for repair.

#### When my product gets defective

Should you encounter a product rendered defective for reasons other than described above: Please contact your point of purchase for taking care of your defective product.

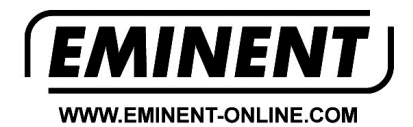

Trademarks: all brand names are trademarks and/or registered trademarks of their respective holders.

The information contained in this document has been created with the utmost care. No legal rights can be derived from these contents. Eminent cannot be held responsible, nor liable for the information contained in this document.

Eminent is a member of the Intronics Group